## Vidéo d'écran / iMac

\_\_\_\_\_

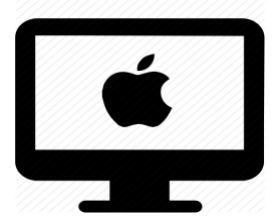

#### C'est quoi ?

Une vidéo de l'écran permet de filmer l'écran d'ordinateur.

Intéressé ? Cliquez !

Pourquoi faire des vidéos d'écran ?

<u>Marche à suivre avec l'outil de capture d'écran</u>

La bonne pratique : pour mieux s'en sortir !

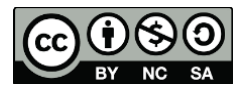

#### Pourquoi faire des vidéos d'écran ?

La vidéo d'écran permet de filmer votre écran d'ordinateur afin de garder une trace d'une marche à suivre ou d'une présentation dans vos archives ou de la partager.

Elle peut :

- faciliter l'explication d'une marche à suivre ou d'une procédure en liant le visuel (écran) à l'audio (explications)
- partager une présentation faites sur votre ordinateur

### Marche à suivre avec l'outil capture d'écran

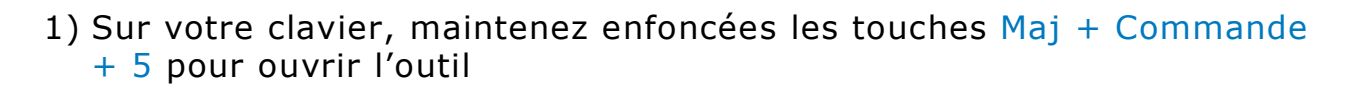

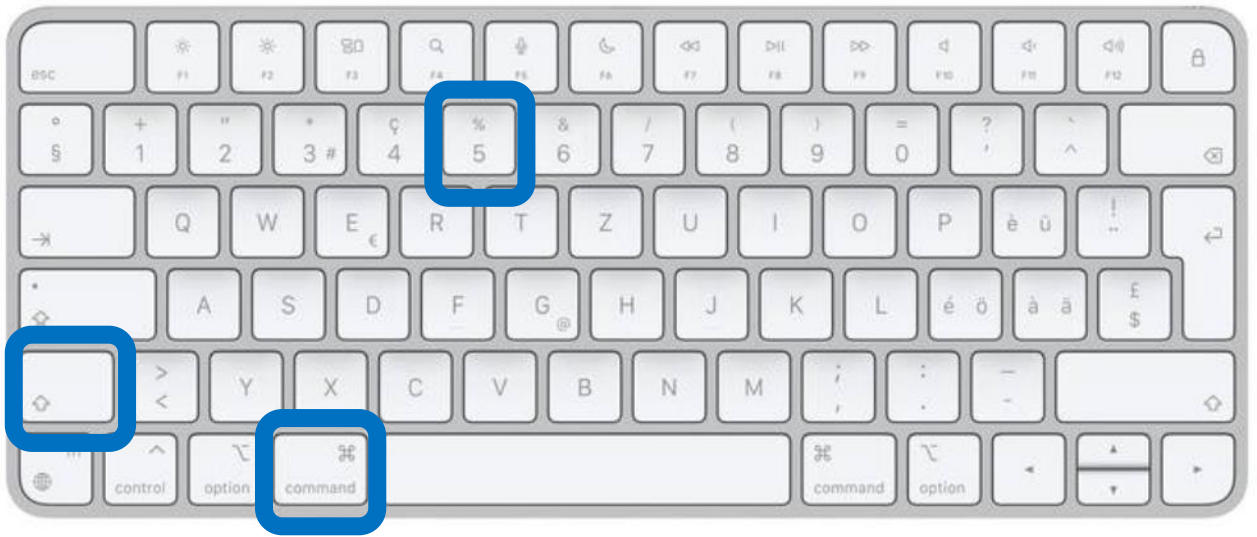

source : https://www.apple.com/ch-fr/shop/product/MQ052SM/A/magickeyboard-avec-pav%C3%A9-num%C3%A9rique-suisse

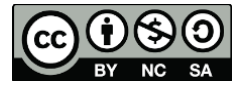

#### Voici ce qui s'affiche :

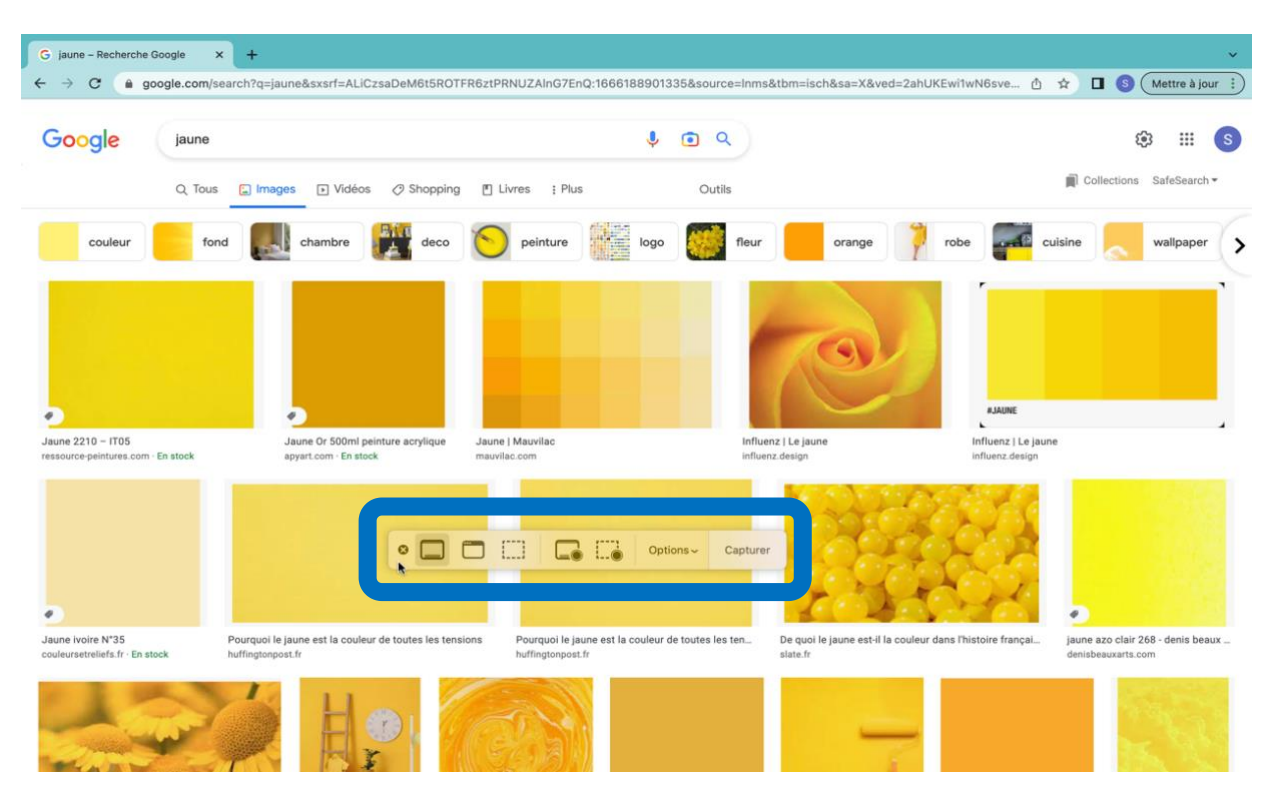

2) Dans l'onglet « options », vous pouvez choisir si vous souhaitez enregistrer le son en même temps que vous filmer (par exemple en commentant vos actions). Sélectionnez la source du son (microphone). Si vous ne souhaitez pas de son, sélectionnez « aucun ».

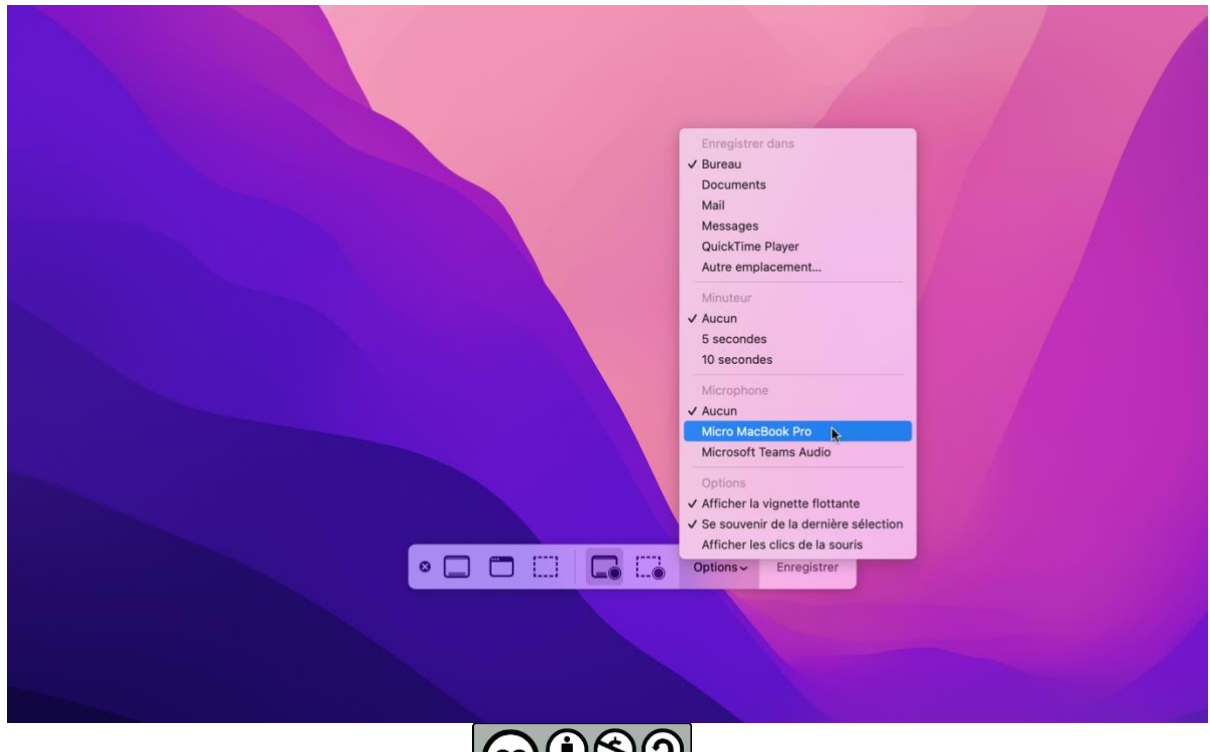

cellCIPS | Centre de compétences pour l'éducation numérique, outil d'aide et d'accessibilité

3) Cliquez sur le type d'enregistrement que vous souhaitez faire :

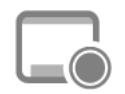

<u>La totalité de l'écran</u>

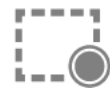

<u>Une partie de l'écran</u>

- 4) Cliquez sur enregistrer et commencez votre enregistrement
- 5) Cliquez sur le bouton « stop » en haut de votre écran à droite pour arrêter l'enregistrement

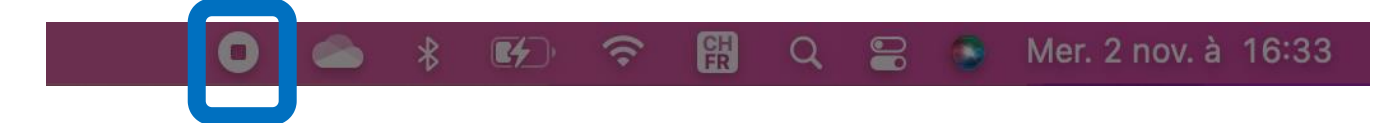

Vos vidéos d'écran s'enregistrent automatiquement sur votre bureau mais vous pouvez changer cela dans options > enregistrer dans... > autre emplacement... et sélectionnez l'emplacement souhaité.

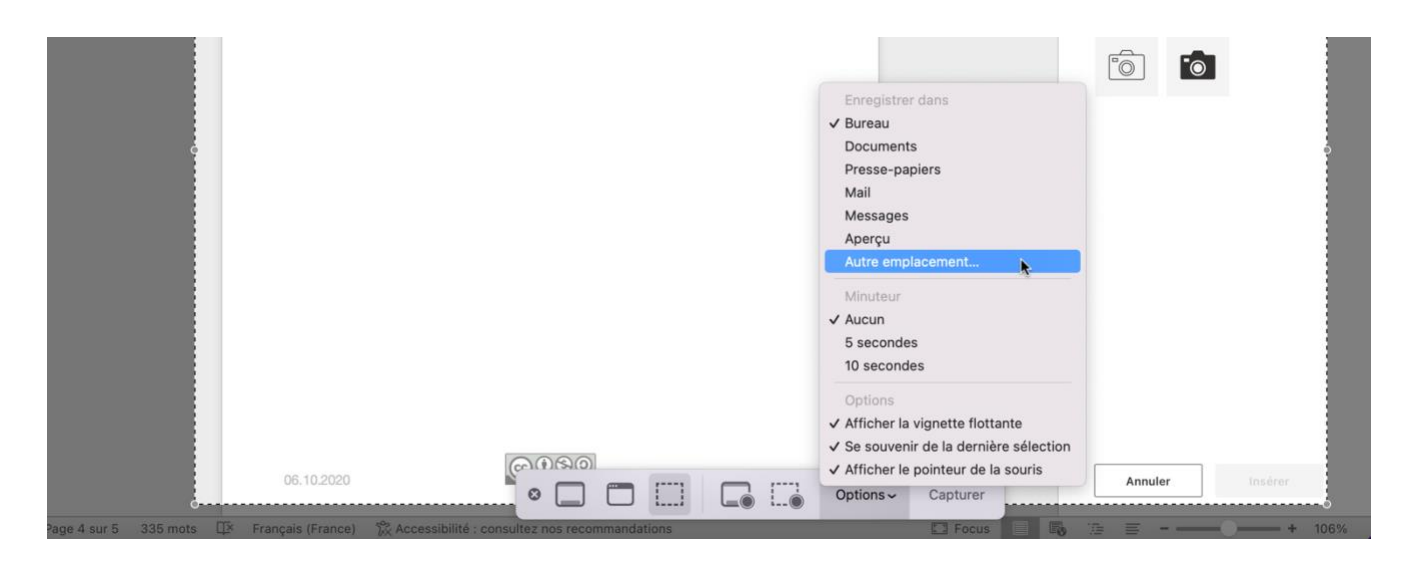

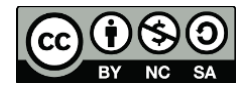

# Les bonnes pratiques : des astuces pour mieux s'en sortir !

<u>Tester</u> : Dans l'onglet « options » vous pouvez choisir de voir les clics de la souris. Cela peut être intéressant si vous faites une vidéo d'écran pour expliquer une marche à suivre par exemple. Cette option accentuera l'action de « cliquer ».

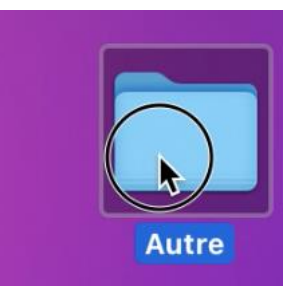

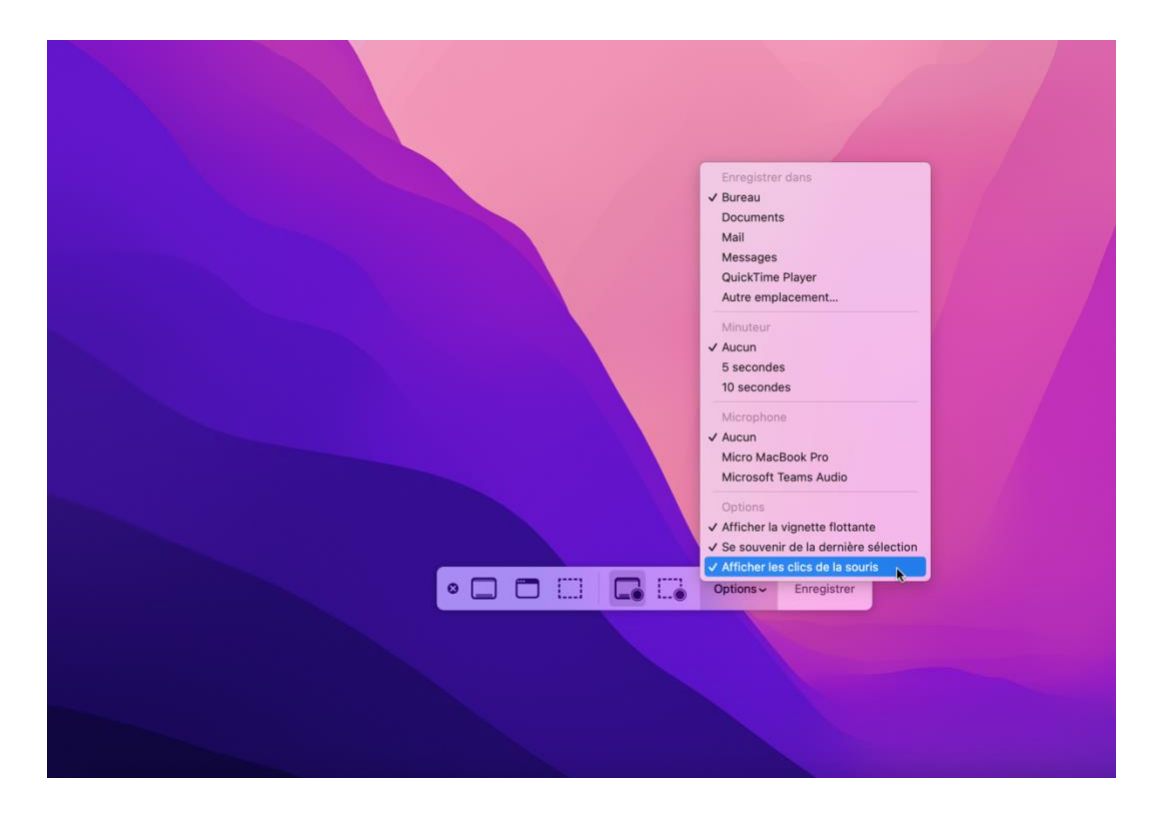

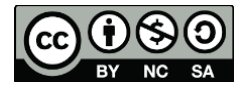

Anticiper : Dans l'onglet « options » vous pouvez choisir que l'enregistrement démarre après 5 ou 10 secondes.

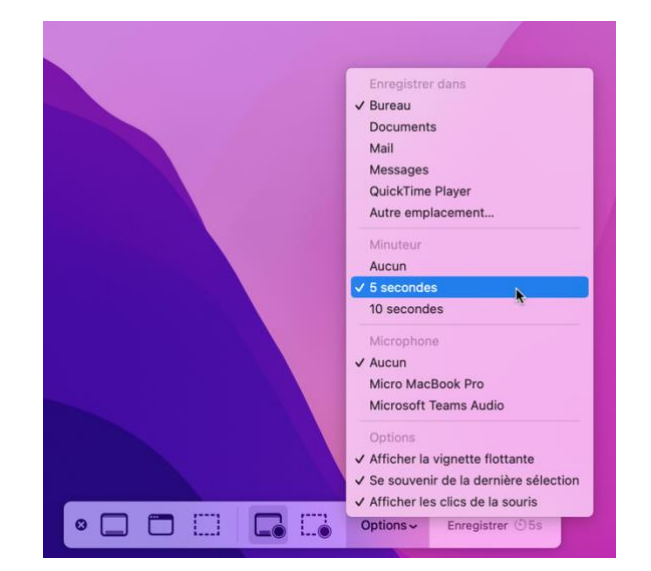

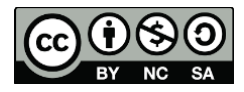